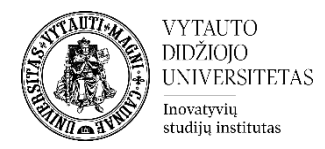

## Moodle išteklius Nuoroda

Šis įrankis skirtas dėstytojui pateikti nuorodą į interneto išteklių.

## Nuorodos sukūrimas

Eikite į studijų dalyką, kuriame bus kuriama nuoroda

Ijunkite redagavimo režimą studijų dalyke spauskite:

ljungti redagavimą

Temos apačioje paspauskite : 🕂 Pridėti veiklą ar išteklių

## Pasirinkite išteklių Nuoroda.

| Pridėti veiklą ar      | išteklių                    |                               |              |               | ×                                            |
|------------------------|-----------------------------|-------------------------------|--------------|---------------|----------------------------------------------|
| leškoti                |                             |                               |              |               | Q                                            |
| Viskas Veiklo          | os Ištekliai                |                               |              | $\frown$      |                                              |
| Antraštė<br>☆ <b>①</b> | ー<br>Aplankas<br>公 19       | IMS turinio<br>paketas<br>公 ① | Knyga<br>☆ 🚯 | Nuoroda     ☆ | बिरामंद्र<br>Paveikslų<br>galerija<br>द्वे 🚯 |
| Puslapis<br>☆ 🚯        | Rinkmena<br>(failas)<br>🏠 🚯 |                               |              | Ŭ             |                                              |

Suveskite reikiamą informaciją apie šį išteklių:

- 1. Skiltyje Pagrindinė informacija suveskite dalis:
  - Pavadinimas (būtina)
  - Išorinis nuorodos adresas (įkopijuokite ištekliaus internetinį adresą) (būtina)
  - Aprašymas (jeigu reikia pateikite nuorodos aprašymą) (nebūtina)

| Pridedama (-s) nau                         | ja (-s) | "Nuoroda" temoje "1 Tema"ø | Išplėsti viską |
|--------------------------------------------|---------|----------------------------|----------------|
| <ul> <li>Pagrindinė informacija</li> </ul> |         |                            |                |
| Pavadinimas                                | 0       |                            |                |
| lšorinis nuorodos adresas                  | 0       | Pasirinkti nuorodą         |                |
| Aprašymas                                  |         |                            |                |
|                                            |         | 🗌 Rodyti aprašymą 📀        |                |
| Papildomi parametrai                       |         |                            |                |
| Parametrai                                 |         |                            |                |

Uždedama varnelė **Rodyti aprašymą**, jeigu norima, kad aprašymas matytųsi studijų dalyko pagrindiniame lange.

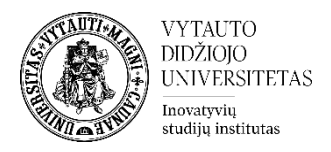

2. Skiltyje Papildomi paremetrai galima pasirinkti kur rodys nuorodos turinį

1 Iššokančiame lange (mažesniu nei ekranas formatu (2 formato dydį galima koreguoti

labiau atkreipiantis dėmesį) ar nuorodos turinys atveriamas naujame lange (atsiranda papildoma kortelė prie atvertų interneto langų).

| <ul> <li>Papildo</li> <li>1 <sup>Rodyti</sup></li> </ul> | mi parametrai              | Ø | Nauja<br>V Iššok | as langas<br>ančiame lange |
|----------------------------------------------------------|----------------------------|---|------------------|----------------------------|
| lššokančio<br><b>7</b>                                   | lango plotis (pikseliais)  |   | 620              |                            |
| lššokančio                                               | lango aukštis (pikseliais) |   | 450              |                            |

3. Skiltyje Apriboti prieigą 3 pagal pasirinktus kriterijus galima apriboti kas pateiktos nuorodos neturėtų galimybės peržiūrėti.

4. Skiltyje Veiklos išbaigtumas 4 pasirinkite išbaigtumo stebėjimo būdą.

| Prieigos apribojimai                         |   | nenaudoti<br>Pridėti apribojimą                               |  |  |
|----------------------------------------------|---|---------------------------------------------------------------|--|--|
| Veiklos išbaigtumas<br>Išbaigtumo stebėjimas | Ø | ✓ Nenurodyti veiklos užbaigimo                                |  |  |
|                                              |   | Studentai gali rankiniu būdu pažymėti, kada veikla yra baigta |  |  |
| Žymos                                        |   | Rodyti veiklą kaip užbaigtą, kai sąlygos yra įvykdytos        |  |  |
| Kompetencijos                                |   |                                                               |  |  |

Atlikus šiuos veiksmus išsaugokite sukurtą išteklių Išsaugoti ir grįžti į dalyka.